### touchCUE-12-M

CS0540

# cue

#### Description

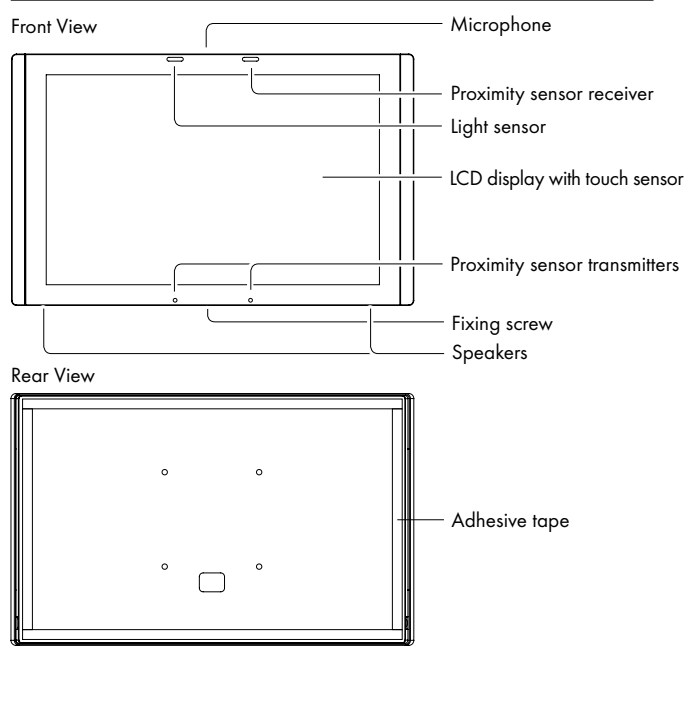

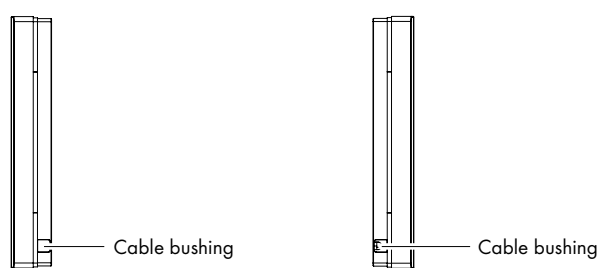

### Connection

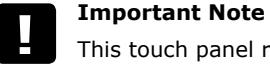

This touch panel requires Power over Ethernet Plus (PoE+), IEEE 802.3at compatible power supply.

#### Ethernet without PoE+ Infrastructure

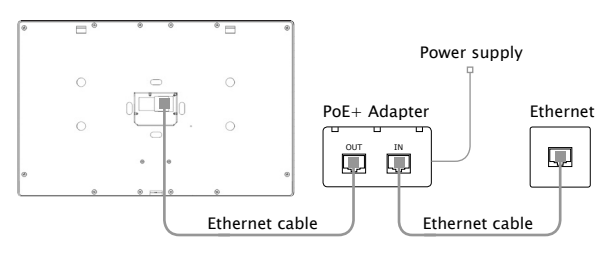

#### Ethernet with PoE+ Infrastructure

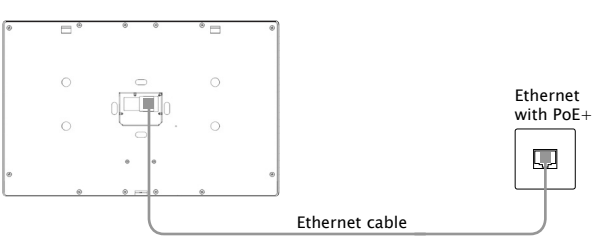

#### **Box Contents**

Touch panel touchCUE-12-M incl. back cover Power supply with PoE+ injector incl. power cable Ethernet cable Set of cable bushings Cover foil Squeegee Cleaning tissue Data Sheet Cue System Connector Wiring Sheet Declaration of Conformity Warranty Conditions

### System Default Setup

When the System Default button is pressed longer then 5 sec., the factory default function is performed and setup is as follows:

- IP address: from DHCP
- IP Mask: from DHCP
- Password: Empty (no input required)
- Alternate IP address (network without DHCP server): 192.168.1.128
- Alternate IP mask: 255.255.255.0

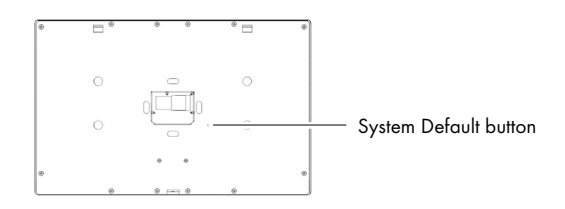

### **User Manual And Installation Guides**

Complete user manual and installation guides can be downloaded from

http://www.cuesystem.com/user\_manuals.aspx

## touchCUE-12-M

cue

### Multisurface models installation - using adhesive foil

Step 2

Step 1

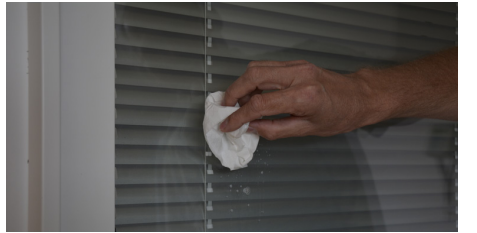

Degrease wall (typically glass) surface with alcohol and left it completely dry.

#### Step 5

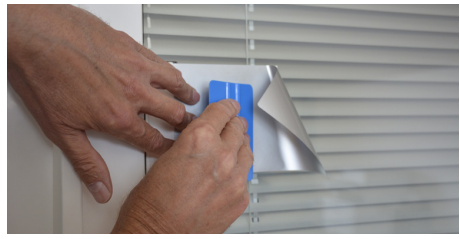

Stick the adhesive part of foil using delivered squeegee.

#### Step 9

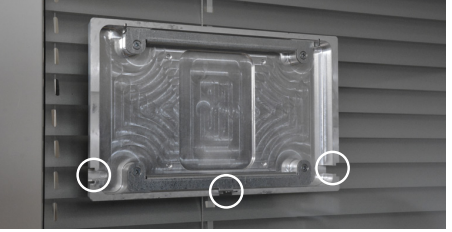

Position of back cover must be oriented as displayed above - cable bushings are left, right and bellow side oriented.

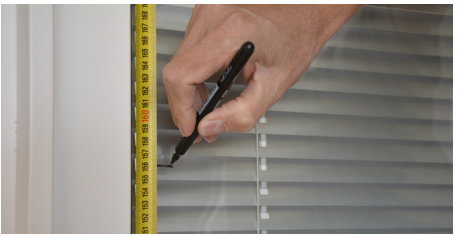

Sign top of foil in height 1 560 mm from the floor. It is for recommended height 1 500 mm from floor to center of the panel.

#### Step 6

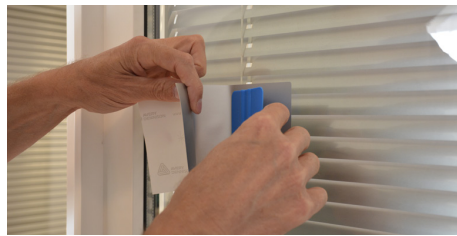

Partially remove the protective film and stick the rest of the foil using a squeegee.

#### Step 10

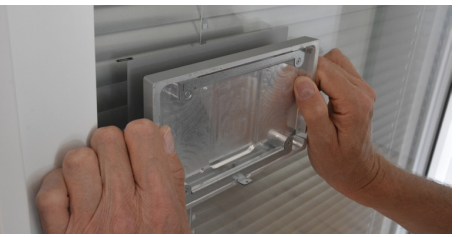

Degrease foil installed on the wall and left it completely dry. Remove protective film from the adhesive tape (installed on the rear side of the back cover) and carefully attach it on the foil installed on the wall.

#### Step 3

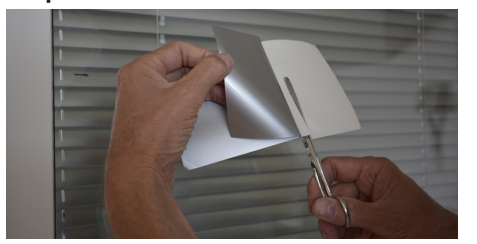

Partly remove protective film from adhesive foil and cut it.

#### Step 7

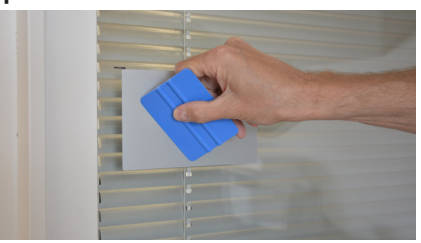

Squeegee lengthwise from the center outwards with overlapping strokes.

#### Step 11

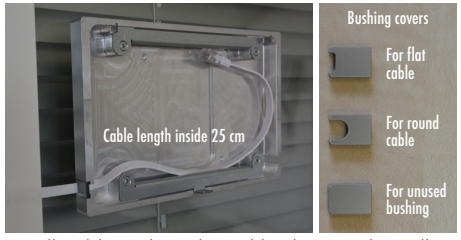

Install cable to the selected bushing and install appropriate cable cover. Cable length inside is 25 cm. Covers for flat and round cables as well as for unused bushings are delivered. Covers are fixed with adhesive tape.

#### Step 4

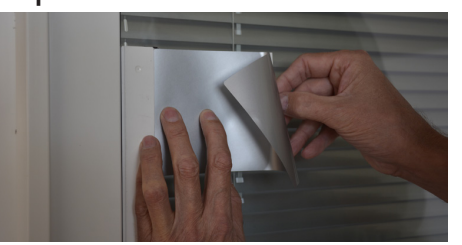

Use vertical ruler or level to adjust correct foil vertical position. Put foil on the wall with the protective film (not with adhesive part) to the ruler or level.

#### Step 8

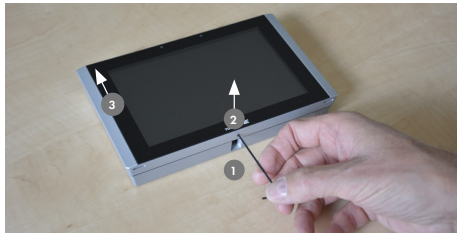

Loosen the fixing screw using delivered Allen key -**1** and remove back cover of the panel - **2**, **3**.

#### Step 12

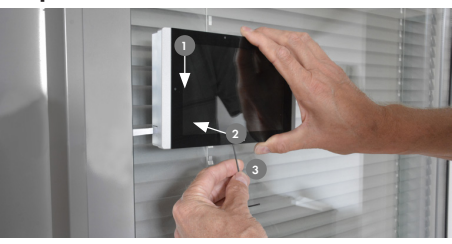

Connect Ethernet cable to the panel and put the panel on the back cover • **1**, **2**. Carefully tighten the fixing screw to fix panel on the back cover • **3**.

## touchCUE-12-M

CS0540

# cue

## Multisurface models installation - using screws

Step 1

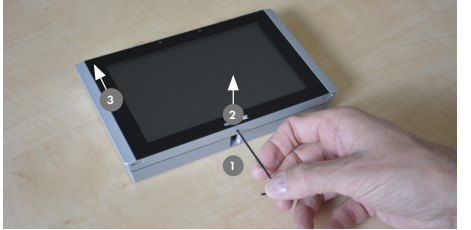

Loosen the fixing screw using delivered Allen key -**1** and remove back cover of the panel - **2**, **3**.

Step 4

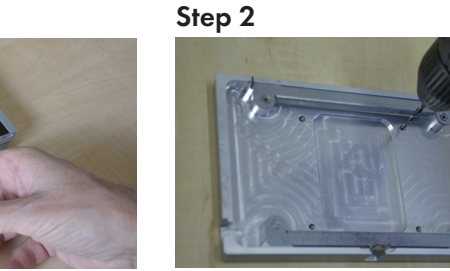

Drill four holes for screws. Use indicated pre-drilled positions.

Install cable to the cable hole and put back

are left, right and bellow side oriented.

cover on the wall. Position of back cover must be

oriented as displayed above - cable bushings

#### Step 5

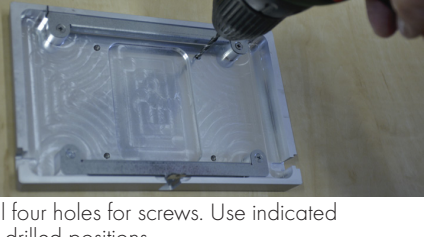

Step 3

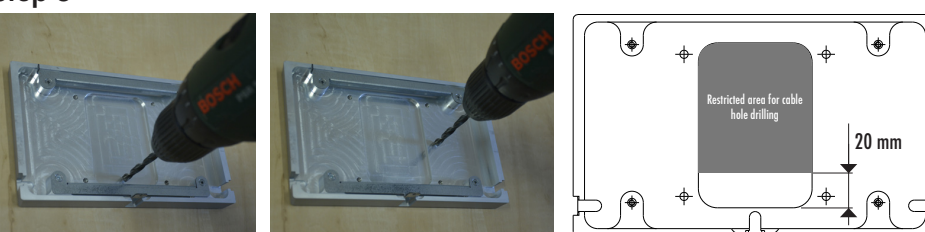

Drill the hole for cable. Hole diameter is 6 mm for cable without connector, 15 mm for cable with connector. Restricted area for drilling the hole is described on the drawing.

#### Step 6

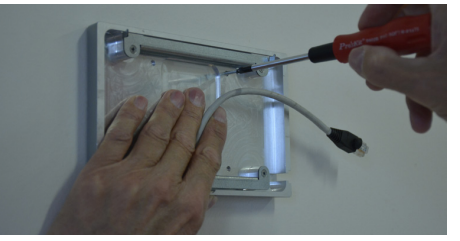

Fix back cover on the wall using appropriate screws depending on the wall material.

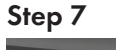

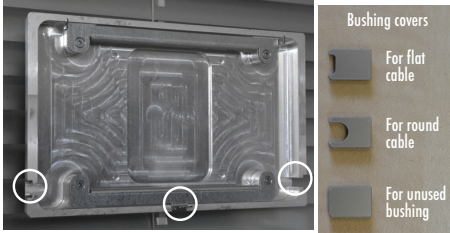

Install covers for unused bushings as described above. Covers are fixed with adhesive tape.

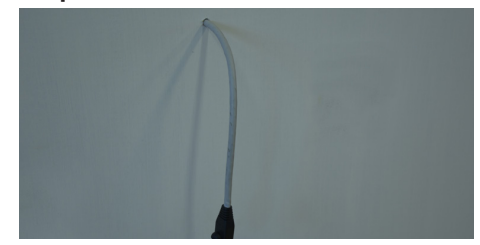

Install cable to appropriate position on the wall regarding restricted area described in previous step. Recommended cable length from the wall is 25 cm. Recommended height from floor to center of the panel is 1 500 mm.

#### Step 8

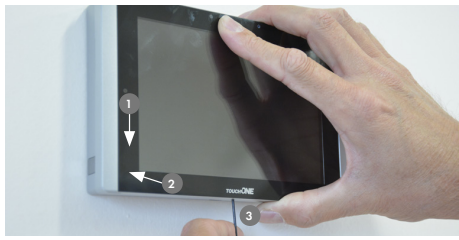

Connect Ethernet cable to the panel and put the panel on the back cover - **1**, **2**. Carefully tighten the fixing screw to fix panel on the back